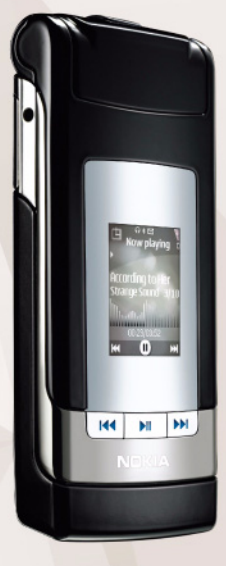

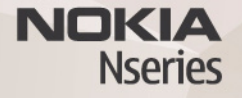

# Nokia Lifeblog 2.5 Nokia N76-1

© 2007 Nokia. Alla rättigheter förbehållna.

Nokia, Nokia Connecting People, Nseries och N76 är registrerade varumärken som tillhör Nokia Corporation. Andra produkt- och företagsnamn som det hänvisats till kan vara varukännetecken eller näringskännetecken som tillhör sina respektive ägare.

Nokia utvecklar ständigt sina produkter. Nokia förbehåller sig rätten att göra ändringar och förbättringar i de produkter som beskrivs i detta dokument utan föregående meddelande.

MED UNDANTAG AV VAD SOM FÖLJER AV TVINGANDE LAG SKALL VARKEN NOKIA ELLER DESS LICENSTAGARE UNDER INGA OMSTÄNDIGHETER VARA ANSVARIGT FÖR FÖRLUST AV DATA ELLER INKOMST ELLER SÄRSKILD, TILLFÄLLIG, FÖLJDSKADA, ELLER INDIREKT SKADA, OAVSETT ORSAKEN TILL FÖRLUSTEN ELLER SKADAN.

INNEHÅLLET I DETTA DOKUMENT GÄLLER AKTUELLA FÖRHÅLLANDEN. FÖRUTOM VAD SOM STADGAS I TILLÄMPLIG TVINGANDE LAGSTIFFNING, GES INGA GARANTIER AV NÅGOT SLAG, VARKEN UTTRYCKLIGA ELLER UNDERFÖRSTÅDDA, INKLUSIVE, MEN UTAN BEGRÄNSNING TILL, GARANTIER AVSEENDE PRODUKTENS ALLMÄNNA LÄMPLIGHET OCH/ELLER LÄMPLIGHET FÖR ETT SÄRSKILT ÄNDAMÅL, VAD GÅLLER RIKTIGHET, TILLFÖRLTTLIGHET ELLER INNEHÅLLET I DETTA DOKUMENT. NOKIA FÖRBEHÅLLER SIG RÄTTEN ATT ÄNDRA DETTA DOKUMENT ELLER ÅTERKALLA DET UTAN FÖREGÅENDE MEDDELANDE.

Tillgång till särskilda produkter och tillämpningar och tjänster för produkterna kan variera efter region. Kontakta återförsäljaren om du vill ha mer detaljerad information och veta vilka språkalternativ som finns tillgängliga.

Viss användning och vissa funktioner är SIM-kort- och/eller nätverksberoende, MMS-beroende eller beroende på enhetens kompatibilitet och innehållsformaten som stöds. Vissa tjänster kan debiteras separat.

Tekniska åtgärder för att skydda upphovsrättsskyddade verk mot obehöriga uttnyttjanden kan förhindra att vissa bilder, musik (inklusive ringsignaler) och annat innehåll kopieras, ändras, överförs eller vidarebefordras.

l användarhandboken finns mer viktig information om enheten. UPPLAGA 2 SV

# Nokia Lifeblog

Du startar Lifeblog på enheten genom att trycka på 🛐 och välja Lifeblog.

Nokia Lifeblog är en kombination av program för mobila enheter och dator som skapar en multimediedagbok över allt som du samlar på dig med enheten. Nokia Lifeblog ordnar dina bilder, videoklipp, ljud, SMS, MMS och webbloggar i kronologisk ordning. Du kan sedan bläddra i, söka efter, dela, publicera och säkerhetskopiera objekten. Innehållet kan du sedan skicka eller lägga upp på webben med hjälp av både datorn och den mobila enheten.

Med mobiltelefonversionen av Nokia Lifeblog håller du automatiskt reda på multimedieobjekten. Använd Nokia Lifeblog på enheten när du vill bläddra bland dina objekt, skicka dem till andra eller publicera dem på webben. Anslut enheten till datorn med hjälp av en USB-kabel eller Bluetooth om du vill överföra eller synkronisera objekten på enheten med datorn.

Med datorversionen av Nokia Lifeblog kan du enkelt bläddra i och söka efter de objekt som du har samlat med enheten. Med en enkel knapptryckning överförs bilder, videoklipp, text och MMS tillbaka till enheten med hjälp av en USB-kabel eller Bluetooth. Du kan även säkerhetskopiera Nokia Lifeblog-databasen med hjälp av en hårddisk, CD-skivor, DVD-skivor, en flyttbar enhet eller nätverksenhet. Dessutom kan du överföra objekt till din webblogg (blogg).

Mer information om webbloggstjänster och om de är kompatibla med Nokia Lifeblog finns på www.nokia.com/lifeblog. Du kan även trycka på F1 i Nokia Lifeblog på datorn för att öppna direkthjälpen i Nokia Lifeblog.

#### Installation på datorn

För att kunna installera Nokia Lifeblog på datorn krävs följande:

- 1 GHz Intel Pentium-dator eller motsvarande, 128 MB RAM-minne
- 400 MB tillgängligt hårddiskutrymme (om Microsoft DirectX och Nokia Nseries PC Suite måste installeras)
- Bildskärmsupplösning på 1 024 × 768 och 24-bitars färggrafik
- 32 MB grafikkort
- Microsoft Windows 2000 eller Windows XP

Så här installerar du Nokia Lifeblog på datorn:

- 1 Sätt in den CD-ROM som följer med enheten.
- Installera Nokia Nseries PC Suite (innehåller Nokia Connectivity-kabeldrivrutiner för USB-anslutning).
- 3 Installera Nokia Lifeblog för datorn.

Om Microsoft DirectX 9.0 inte redan finns installerat på datorn installeras detta samtidigt som Nokia Lifeblog för datorn.

### Ansluta enheten till datorn

Så här ansluter du enheten till datorn med hjälp av en USB-kabel:

- 1 Kontrollera att du har installerat Nokia Nseries PC Suite.
- 2 Anslut USB-kabeln till enheten och datorn. USB-läge ska vara PC Suite. När du ansluter enheten till datorn för första gången efter att ha installerat Nokia Nseries PC Suite installeras drivrutinen för din enhet. Detta kan ta en stund.
- 3 Starta programmet Nokia Lifeblog på datorn.

Så här ansluter du enheten till datorn med hjälp av Bluetooth:

1 Kontrollera att du har installerat Nokia Nseries PC Suite på datorn.

- 2 Kontrollera att du har kopplat ihop enheten och datorn med Bluetooth-teknik med Get Connected i Nokia Nseries PC Suite.
- 3 Aktivera Bluetooth på enheten och datorn.

## Kopiera objekt

Om du vill kopiera nya eller ändrade objekt från enheten till datorn och kopiera markerade objekt från datorn till enheten:

- 1 Anslut enheten till datorn.
- 2 Starta programmet Nokia Lifeblog på datorn.
- 3 I programmet Nokia Lifeblog på datorn väljer du Arkiv > Kopiera från och till telefonen. De nya objekten från enheten kopieras till datorn. Objekten i vyn Till telefon på datorn kopieras till enheten.

### Bläddra i vyerna Tidslinje och Favoriter

När du startar Nokia Lifeblog i enheten öppnas vyn Tidslinjen och dina multimedieobjekt visas. Om du vill öppna dina sparade favoriter väljer du Val > Visa Favoriter. När du startar Nokia Lifeblog på datorn finns det flera sätt att flytta runt i vyerna Tidslinjen och Favoriter. Det snabbaste sättet är att föra skjutreglaget framåt eller bakåt i valfri hastighet. Du kan även klicka på tidsfältet och välja ett datum. Använd funktionen **Gå till datum** eller piltangenterna.

## Överföra till webben

Om du vill dela med dig av dina bästa Nokia Lifeblogobjekt kan du skicka dem till din webblogg på Internet så att andra kan ta del av dem.

Först måste du skapa ett konto hos en webbloggstjänst, skapa minst en webblogg som du överför objekten till och lägga till webbloggskontot i Nokia Lifeblog. För Nokia Lifeblog rekommenderas webbloggstjänsten TypePad från Six Apart, www.typepad.com.

l enheten lägger du till webbloggkontot i Nokia Lifeblog genom att välja Val > Inställningar > Blogg. På datorn redigerar du konton i fönstret **Bloggkontohanterare**.

Så här överför du objekt till webben från enheten:

- 1 Välj de objekt som du vill överföra till webben under Tidslinjen eller Favoriter.
- 2 Välj Val > Överför till webben.
- 3 Om det är första gången som du använder funktionen hämtas en webbloggslista från webbloggsservern.

- 4 Dialogrutan Webbloggspost öppnas. Välj den webblogg som du vill använda i listan Skicka till:. Om du har skapat nya webbloggar uppdaterar du webblogglistan genom att välja Val > Uppdatera blogglistan.
- 5 Skriv en rubrik och en text för posten. Du kan även ange en längre beskrivning i brödtextsfältet.
- 6 När allt är klart väljer du Val > Sänd.

Så här överför du objekt till webben från datorn:

- 1 I Tidslinjen eller Favoriter väljer du de objekt (högst 50) som du vill överföra till webben.
- 2 Välj Arkiv > Överför till webben ....
- 3 Skriv en rubrik och en text för posten. Du kan även ange en längre beskrivning i brödtextsfältet.
- 4 Välj den webblogg som du vill använda i listan Överför till:.
- 5 När allt är klart klickar du på knappen Sänd.

# Importera objekt från andra källor

Förutom att importera JPEG-bilder från enheten till Nokia Lifeblog kan du även importera JPEG-bilder och 3GP- och MP4-videoklipp, AMR-ljudfiler och TXT-textfiler från andra källor (t.ex. från en CD- eller DVD-skiva eller mappar på hårddisken). Om du vill importera bilder eller videor från en dator till Nokia Lifeblog for PC väljer du **Arkiv** > **Importera från datorn...** i tidslinjen eller favoriter.